## 1. Процесс регистрации физического лица.

## 1.1. Этапы регистрации в ЕСИА

Процесс регистрации граждан Российской Федерации включает в себя следующие этапы регистрации:

- Этап 1. Регистрация упрощенной учетной записи.

 Этап 2. Заполнение профиля пользователя, инициирование процедуры проверки данных. Успешная проверка данных переводит учетную запись в состояние стандартной.

- Этап 3. Подтверждение личности одним из доступных способов, в результате чего учетная запись пользователя становится **подтвержденной**.

## 1.2. Регистрация упрощенной учетной записи.

Форма регистрации доступна на Едином портале государственных услуг (<u>http://esia.gosuslugi.ru/registration</u>) (Рис. 1).

| ЭЛЕКТРОННОЕ Телефоны<br>ПРАВИТЕЛЬСТВО в России: 8<br>ПРОФИЛЬ за границий +7                                                                                                    | ыподдержки:<br>(800) 100-70-10<br>(499) 550-18-39                                      |                                    |
|----------------------------------------------------------------------------------------------------|----------------------------------------------------------------------------------------|------------------------------------|
|                                                                                                    | La .                                                                                   |                                    |
| Единая учетная запись                                                                                                    | Регистрация                                                                            | Войти                              |
| После регистрации вы можете использовать вашу учётную запись<br>для доступа к сорвисам Электрокного правительства.                                                                                              | Фамилия                                                                                |                                    |
| Чем больше информации на соебщите о себе, тем больше<br>серенсов пам будет доступно. Для получения доступа к некоторым<br>серенсам потребуется пройти процедуру водтворядения личности.                         | Имя                                                                                    |                                    |
| Активация стандартной учетной записи                                                                                                    |                                                                                        |                                    |
| Если вы получили код активации, то воспользуйтесь <u>этой ссылкой</u><br>для вкода в профиль и введите код активации.                                                                                           | Мобильный телефон У меня нет м                                                         | обильного телефона                 |
| Регистрация учетной записи                                                                                                    | -                                                                                      |                                    |
| юридического лица                                                                                                    |                                                                                        |                                    |
| Регистрировать учетную запись юридического лица может только<br>его руководитель клигляцо, имеющее право действовать без<br>доверенности от имени юридического лица.                                            | Нажимая на кнопку «Зарегистрироваться», в<br>с Условиями использования и Политикой кон | ы соглашаетесь<br>«фиденциальности |
| Руковадителю необходимо сначала зарегистрироваться<br>а качестве физического лица, затом падтвердить свою личность<br>и воспатьзоваться этоў ссылоў дая профиль и создания<br>учелной залиски повыческого лица. | Зарегистрироваться                                                                     |                                    |

Рис. 1 - Форма регистрации

Заполните поля:

- «Фамилия»;
- «Имя»;
- «Мобильный телефон».

При отсутствии мобильного телефона, нажмите на гиперссылку «У меня нет мобильного телефона» и заполните поле «Адрес электронной почты».

Нажмите на кнопку «Зарегистрироваться».

Если выбран способ регистрации по мобильному телефону, то система отправляет код подтверждения на номер мобильного телефона, указанный при регистрации и отображается форма для подтверждения номера мобильного телефона (Рис. 2).

| ЭЛЕКТРОННОЕ<br>ПРАВИТЕЛЬСТВО<br>ПРОФИЛЬ                                                                                                    | Телефоны поддержки:<br>в России: 8 (800) 100-70-10<br>за границей: +7 (499) 550-18-39                                                                                                    |
|----------------------------------------------------------------------------------------------------|----------------------------------------------------------------------------------------------------|
| Подтверждение<br>На номер +7 ( хх )ххх-хх- хх ог                                                                                                    | номера мобильного телефона                                                                                                    |
| <ul> <li>До окончания срока действия к</li> <li>Не попучили код подтверждени</li> </ul>                                                                                                    | ода осталось <b>299 секунд</b> .<br>1я? Возможно, ваш номер написан с ошибкой. <u>Укажите правильный номер мобильного телефона.</u>                                                                                                    |
| До окончания срока действия и<br>Не получили код подтверждени<br>Код подтверждения                                                                                                    | ода осталось <b>299 секунд</b><br>и? Возможно, ваш номер написан с ошибкой. <u>Укажите правильный номер мобильного телефона.</u><br>Подлоердиль<br>Получить повіснё код подписржденики                                                     |
| <ul> <li>До окончания срока действия и<br/>Не получили код подтверждени</li> <li>Код подтверждения</li> <li>Номер телефона будет использоваться:</li> <li>для идентификации вашей учётной за</li> </ul>                                        | ода осталось <b>299 секунд</b> .<br>1я? Возможно, ваш номер написан с ошибкой. <u>Укажите правильный номер мобильного телефона.</u><br>Подпаердить Получить исвый код водтверждения                                                        |
| <ul> <li>До окончания срока действия и<br/>Не получили код подтверждени</li> <li>Код подтверждения</li> <li>Момер телефона будет использоваться:</li> <li>для идентификации вашей учётной за<br/>для уведомлений о подозрительных д</li> </ul> | ода осталось 299 секунд.<br>и? Возможно, ваш номер написан с ошибкой. <u>Укажите правильный номер мобильного телефона.</u><br>Подгвердить<br>Получить новый код подтвержденки<br>писк:<br>цействиях с учётной записью;<br>заставиям у моти |

Рис. 2 – Форма для подтверждения номера моб. телефона

Код подтверждения можно ввести в течение 5 минут. При истечении отведенного времени можно запросить новый код подтверждения. Для этого необходимо нажать на кнопку «Получить новый код подтверждения».

Введите полученный код подтверждения в поле «Код подтверждения», нажмите на кнопку «Подтвердить».

Если выбран способ регистрации по электронной почте, то отобразится страница подтверждения адреса электронной почты для создаваемой учетной записи (Рис. 3).

На адрес электронной почты, указанный при регистрации, Система отправляет письмо с гиперссылкой для подтверждения адреса электронной почты.

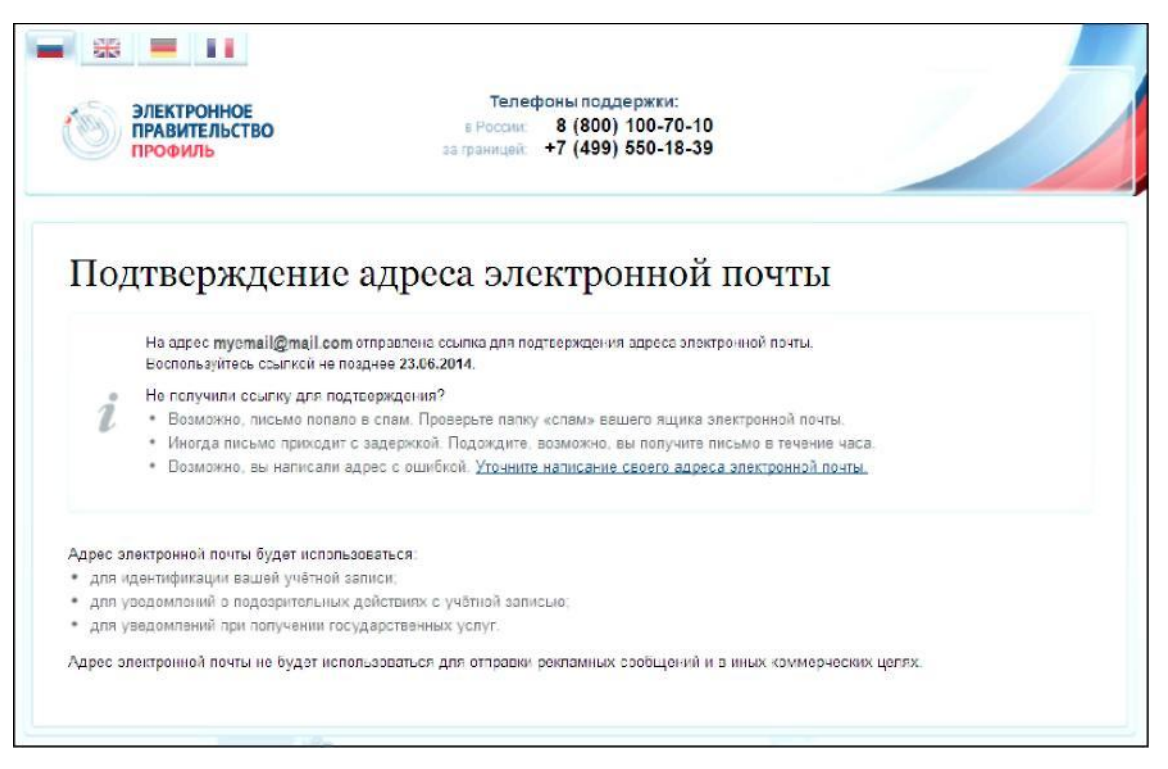

Рис. 3 – Форма подтверждения адреса электронной почты

Необходимо открыть полученное письмо и перейти по гиперссылке для подтверждения адреса электронной почты (Рис. 4).

| Здравствуйте!                                                                                                    |
|----------------------------------------------------------------------------------------------------|
| От вашего имени подана заявка на регистрацию в Единой системе идентификации<br>и аутентификации инфраструктуры электронного правительства.<br>Для завершения регистрации вам необходимо подтвердить адрес электронной почты<br>и указать пароль.<br>Для этого перейдите по ссылке <u>https://esia-portal1.test.gosuslugi.ru/registration/?</u><br><u>activationCode=cw7fdn4e7cafaaaaaaaaaaaaaaabdm</u> |
| Воспользуйтесь ссылкой в течение 3 суток.                                                                                                    |
| Если вы не регистрировались, то можете проигнорировать это письмо.                                                                                                    |
| С уважением,<br>Единая система идентификации и аутентификации.                                                                                                    |
| Данное письмо сформировано автоматически и не предполагает ответа. Пожалуйста, не отвечайте на него.                                                                                                    |
| Связаться со службой поддержки Единой системы идентификации и аутентификации можно по тепефонам:<br>8 (800) 100-70-10 (для звонков при нахождении на территории России — бесплатно);<br>+7 (499) 550-18-39 (оплата осуществляется по тарифам оператора страны пребывания).                                                                                                    |
| Также Вы можете обратиться в службу поддержки через форму обратной связи                                                                                                    |

Рис. 4 – Письмо для подтверждения адреса электронной почты

Время действия полученной гиперссылки составляет 3 дня.

При нажатии на кнопку «Подтвердить» (см. Рис. 2) или при переходе по гиперссылке в письме для подтверждения адреса электронной почты (см. Рис. 4), отображается форма создания пароля (Рис. 5).

8

| - * = 11                                |                                                                                       | - / |
|-----------------------------------------|---------------------------------------------------------------------------------------|-----|
| Электронное<br>правительство<br>профиль | Телефоны поддержки:<br>в России: 8 (800) 100-70-10<br>за границей: +7 (499) 550-18-39 |     |
| Задайте пароль                          |                                                                                       |     |
| 2 <sup>Для завершения</sup> регистрации | вам необходимо задать паропь, который будет использоваться для входа в систем         | ŀ.  |
| Пароль                                  |                                                                                       |     |
| Подтвердите пароль                      |                                                                                       |     |
| 🖯 Сохранять                             |                                                                                       |     |
|                                         |                                                                                       |     |

Рис. 5 – Форма создания пароля

Пароль будет использоваться для входа в Систему.

**ВНИМАНИЕ:** Пароль должен содержать не менее 8 символов и состоять из строчных и заглавных букв, а также содержать цифры.

Введите пароль в поле «Пароль».

Подтвердите создаваемый пароль его повторным вводом в поле «Подтвердите пароль».

Нажмите на кнопку «Сохранить».

При нажатии на кнопку «Сохранить», выполняется проверка корректности введенных данных. Если указанные данные корректны, то отображается окно с сообщением об успешной регистрации (Рис. 6).

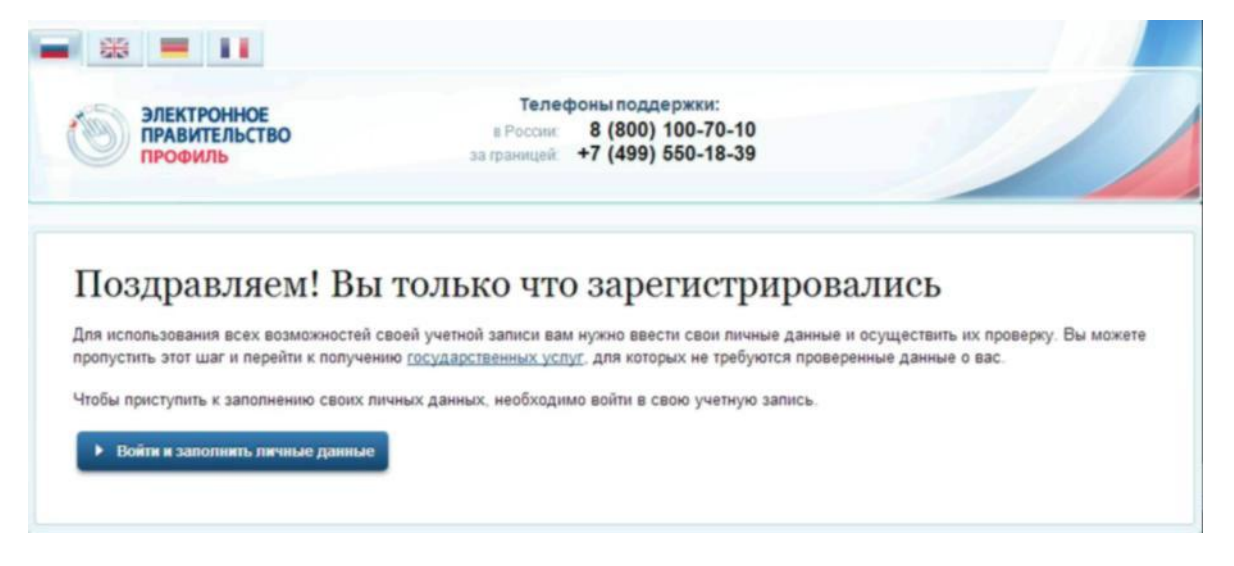

Рис. 6 – Сообщение об успешной регистрации

Системой создана упрощенная учетная запись. Упрощенная учетная запись нуждается в подтверждении (п. 2.3).

#### 1.3. Подтверждение учетной записи

Для подтверждения учетной записи необходимо заполнить личные данные;

Дождаться завершения автоматической проверки личных данных (запись переводится в статус «стандартная»);

Подтвердить личность одним из доступных способов (запись переводится в статус «подтвержденная»).

В случае если регистрируется руководитель юридического лица для последующей регистрации самого юридического лица в ЕСИА, рекомендуется сразу использовать способ подтверждения личности «с помощью средства электронной подписи».

Для заполнения личных данных нажмите на кнопку «Войти и заполнить личные данные» в окне с сообщением об успешной регистрации непроверенной учетной записи (см. Рис. 6).

При нажатии на кнопку «Войти и заполнить личные данные» отображается форма для ввода личных данных (Рис. 7).

| ЭЛЕКТРОННОЕ<br>ПРАВИТЕЛЬСТВО<br>ПРОФИЛЬ                                                                                             | Телефоны поддержки:<br>в Россия 8 (800) 100-70-10<br>ав границей: +7 (499) 550-18-39 | Band                |
|----------------------------------------------------------------------------------------------------|--------------------------------------------------------------------------------------|---------------------|
| рсональные данные                                                                                                    | езопасность                                                                          |                     |
| 2010 110 110 11 1                                                                                                    |                                                                                      | v                   |
|                                                                                                    | роверка личных данны                                                                 | A ()                |
| (1)                                                                                                    | (2)                                                                                  | 3                   |
| Ввод личных данных                                                                                                    | Проверка личных данных                                                               | Подтверждение лично |
| <ol> <li>Заголить личные занные</li> <li>Дократься завершения за</li> <li>Подтвердить личность ор</li> </ol> АПОЛНИТЕ ЛИЧНЫЕ ДАННЫЕ | тонатической проверки личных данных.<br>им из доступных способов.                    |                     |
| Фамилия                                                                                                    |                                                                                      |                     |
| Idua                                                                                                    |                                                                                      |                     |
| 1000                                                                                                    |                                                                                      |                     |
| Отчество (если есть)                                                                                                    |                                                                                      |                     |
| Пол                                                                                                    | Не указан 👻                                                                          |                     |
| Дата рождения                                                                                                    | <b></b>                                                                              |                     |
| снилс 🕐                                                                                                    |                                                                                      |                     |
| Гражданство                                                                                                    | Россия                                                                               | Ŧ                   |
| Документ, удостоверяющий<br>вичность                                                                                                | Паспорт гражданина Российской Федерации                                              | -                   |
| Серия и номер                                                                                                    |                                                                                      |                     |
| Дата выдачи                                                                                                    |                                                                                      |                     |
|                                                                                                    |                                                                                      |                     |
| Код подразделения                                                                                                    |                                                                                      |                     |

Заполните поля формы корректными личными данными, нажмите на кнопку Продолжить» для перехода к автоматической проверке личных данных, или на кнопку «Продолжить позже» для сохранения указанных сведений.

ВНИМАНИЕ: автоматическая проверка личных данных занимает несколько минут.

При нажатии на кнопку «Продолжить» система отображает окно с информацией о ходе автоматической проверки личных данных (Рис. 8).

| ПРАВИТЕЛЬСТВО<br>ПРОФИЛЬ                                                                                                    | Телефоны поддержки:<br>в России: 8 (800) 100-70-10<br>за границей: +7 (499) 550-18-39                                                                                                    | Banı¢                                                                                                    |
|----------------------------------------------------------------------------------------------------|----------------------------------------------------------------------------------------------------|----------------------------------------------------------------------------------------------------|
| Іерсональные данные Б                                                                                                    | іезопасность                                                                                                    |                                                                                                    |
| Заполнение и п                                                                                                    | роверка личных данных                                                                                                    |                                                                                                    |
| $\checkmark$                                                                                                    | 2)                                                                                                    | (3)                                                                                                    |
| Ввод личных данных                                                                                                    | Проверка личных данных                                                                                                    | Подтверждение личност                                                                                            |
|                                                                                                    |                                                                                                    |                                                                                                    |
| АВТОМАТИЧЕСКАЯ ПРОВЕРКА ЛИ                                                                                                    | ЧНЫХ ДАННЫХ                                                                                                    |                                                                                                    |
| АВТОМАТИЧЕСКАЯ ПРОВЕРКА ЛИ                                                                                                    | чных данных<br>их данных в Пенсионном фонде Российской Федерации                                                                                                    |                                                                                                    |
| АВТОМАТИЧЕСКАЯ ПРОВЕРКА ЛИ<br>Проверка СНИЛС и персональнь<br>Проверка данных документа, удо                                                                                                    | чных данных<br>ых данных в Пенсионном фонде Российской Федерации<br>остоверяющего личность, в Федеральной миграционно                                                                                                    | й службе Российской Федерации                                                                                    |
| АВТОМАТИЧЕСКАЯ ПРОВЕРКА ЛИ<br>Проверка СНИЛС и персональнь<br>Проверка данных документа, удо<br>Выполняется проверка ваших ли                                                                                                    | чных данных<br>их дамных в Пенсионном фонде Российской Федерации<br>остоверяющего личность, в Федеральной миграционно<br>чных данных                                                                                                    | й службе Российской Федерации                                                                                    |
| АВТОМАТИЧЕСКАЯ ПРОВЕРКА ЛИ<br>Проверка СНИЛС и персональнь<br>Проверка данных документа, удо<br>Выполняется проверка ваших ли<br>Выполняется автоматическая проверка вс<br>проверка при этом будет продолжаться. С<br>+7 ( xx )xxx-xxxx Результаты проверки    | ЧНЫХ ДАННЫХ<br>ых данных в Пенсионном фонде Российской Федерации<br>остоверяющего личность, в Федеральной миграционно<br>чных данных<br>аших данных, обычно она занимает несколько минут. Если вы н<br>D завершении проверки вы будете уведомлены с помощью sms-<br>вы также можете посмотреть в своей учетной записи.  | й службе Российской Федерации<br>е хотите ждать, вы можете закрыть страницу<br>сообщения, отправленного на номер |
| АВТОМАТИЧЕСКАЯ ПРОВЕРКА ЛИ<br>Проверка СНИЛС и персональнь<br>Проверка данных документа, удо<br>Выполняется проверка ваших ли<br>Выполняется автоматическая проверка в<br>проверка при этом будят продолжаться. С<br>+7 ( xx )xxx-xx-xx. Результаты проверки и | ЧНЫХ ДАННЫХ<br>ых данных в Пенсионном фонде Российской Федерации<br>остоверяющего личность, в Федеральной миграционно<br>чных данных,<br>аших данных, обычно она занимает несколько минут. Если вы н<br>Э завершения проверки вы будете уведомлены с помощью sms-<br>вы также можете посмотреть в своей учетной записи. | й службе Российской Федерации<br>е хотите ждать, вы можете закрыть страницу<br>сообщения, отправленного на номер |

Рис. 8 – Окно с информацией о ходе проверки

До завершения проверки кнопка «Перейти к подтверждению личности» не активна.

ВНИМАНИЕ: При закрытии окна проверка личных данных не останавливается и выполняется в фоновом режиме.

Проверка личных данных выполнена успешно, если в центральной части окна для каждой из выполненных проверок отображаются пиктограммы «Перейти к подтверждению личности» – активна (Рис. 9).

В случае успешной проверки личных данных учетная запись пользователя станет стандартной.

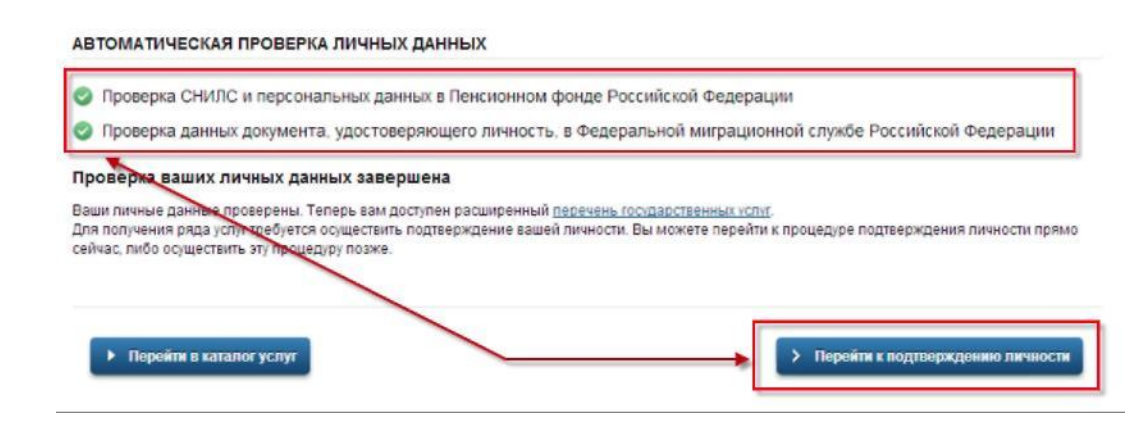

Рис. 9 – Центральная часть окна с информацией о ходе проверки. Проверка выполнена успешно

Нажмите на кнопку «Перейти к подтверждению личности» для перехода к следующему Этапу 3 подтверждения учетной записи.

При нажатии на кнопку «Перейти к подтверждению личности», отображается окно для выбора способа подтверждения личности (Рис. 10).

Подтверждение личности доступно следующими способами:

Личное обращение в центр обслуживания;

С помощью кода подтверждения, полученного по почте; С помощью средства электронной подписи или УЭК.

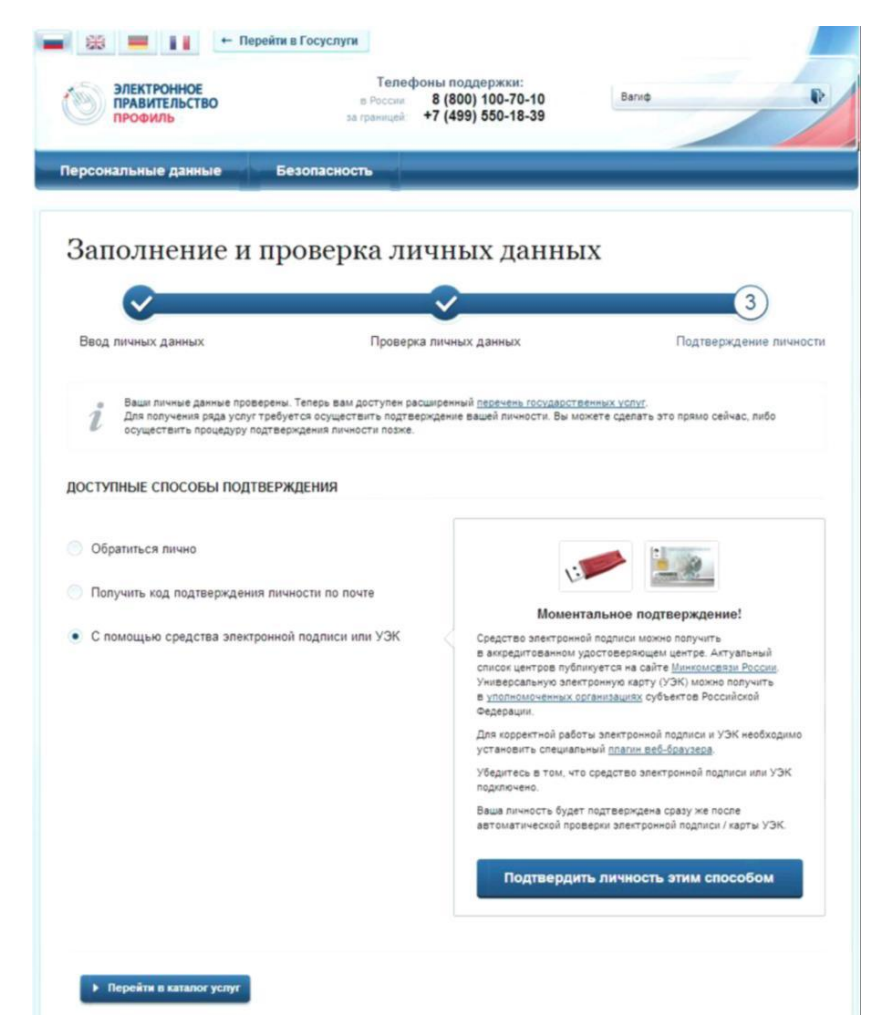

Рис. 10 – Окно для выбора способа подтверждения личности

При выборе способа подтверждения «Обратиться лично» будут отображены все доступные центры регистрации. Можно обратиться в любую из указанных организаций. Для прохождения процедуры подтверждения личности необходимо предъявить оператору этой организации документ, удостоверяющий личность.

**ВНИМАНИЕ**: Необходимо предъявить тот же документ, который был указан в личных данных при запуске процедуры подтверждения личности. Если вы получили новый документ, удостоверяющий личность, то вы не сможете подтвердить свою личность. В этом случае следует создать новую непроверенную учетную запись, ввести свои данные и данные нового документа, дождаться их проверки, и только после этого обратиться в Центр обслуживания.

При выборе способа «Получить код подтверждения личности по почте» необходимо указать почтовый адрес, по которому заказным письмом будет отправлен код активации (Рис. 11).

| Обратиться в центр обслуживания                                  |                                                                                                    |  |  |
|------------------------------------------------------------------|----------------------------------------------------------------------------------------------------|--|--|
| <ul> <li>Получить код подтверждения личности по почте</li> </ul> |                                                                                                    |  |  |
|                                                                  | Получите код подтверждения личности<br>в регистрируемом почтовом отправлении чере                                                   |  |  |
| С помощью средства электронной подписи или УЭК                   | ФГУП «Почта России»                                                                                                    |  |  |
|                                                                  | Адрес доставки                                                                                                    |  |  |
|                                                                  |                                                                                                    |  |  |
|                                                                  | Дом Корпус Строение                                                                                                    |  |  |
|                                                                  | Кеартира                                                                                                    |  |  |
|                                                                  | Нет номера квартиры                                                                                                    |  |  |
|                                                                  | Индекс                                                                                                    |  |  |
|                                                                  |                                                                                                    |  |  |
|                                                                  | Не помните индекс?                                                                                                    |  |  |
|                                                                  | Нажимая на кнопку «Доставить», вы соглашаетесь<br>с <u>Условиями доставки</u>                                                       |  |  |
|                                                                  | Услуга предоставляется бесплатно.                                                                                                   |  |  |
|                                                                  | Среднее время доставки — около двух недель.<br>Повторная отправка кода подтверждения личности возмоз<br>не ранее чем через 30 дней. |  |  |
|                                                                  | Доставить                                                                                                    |  |  |
|                                                                  |                                                                                                    |  |  |
|                                                                  |                                                                                                    |  |  |
|                                                                  |                                                                                                    |  |  |
| <ul> <li>Вернуться в профиль</li> </ul>                          |                                                                                                    |  |  |

15 Средний срок доставки кода по почте составляет около 2-х недель. Необходимо убедиться в том, что адрес заполнен корректно: в случае ошибочного указания адреса повторная отправка кода активации будет возможна не раньше, чем через 30 дней после первой отправки. Убедившись в корректности адреса, нажмите на кнопку «Доставить».

После получения извещения о заказном письме в отделение Почты России следует обратиться в это отделение и получить письмо, содержащее код активации.

Учетная запись подтверждается после ввода корректного кода активации на странице с личными данными.

Выберите способ подтверждения «С помощью средства электронной подписи или УЭК», подключите средство электронной подписи или УЭК, нажмите на кнопку «Подтвердить личность этим способом».

При нажатии на кнопку «Подтвердить личность этим способом» выполняется проверка электронной подписи или карты УЭК.

При успешно выполненном подтверждении личности, отображается окно с сообщением о подтверждении учетной записи (Рис. 12).

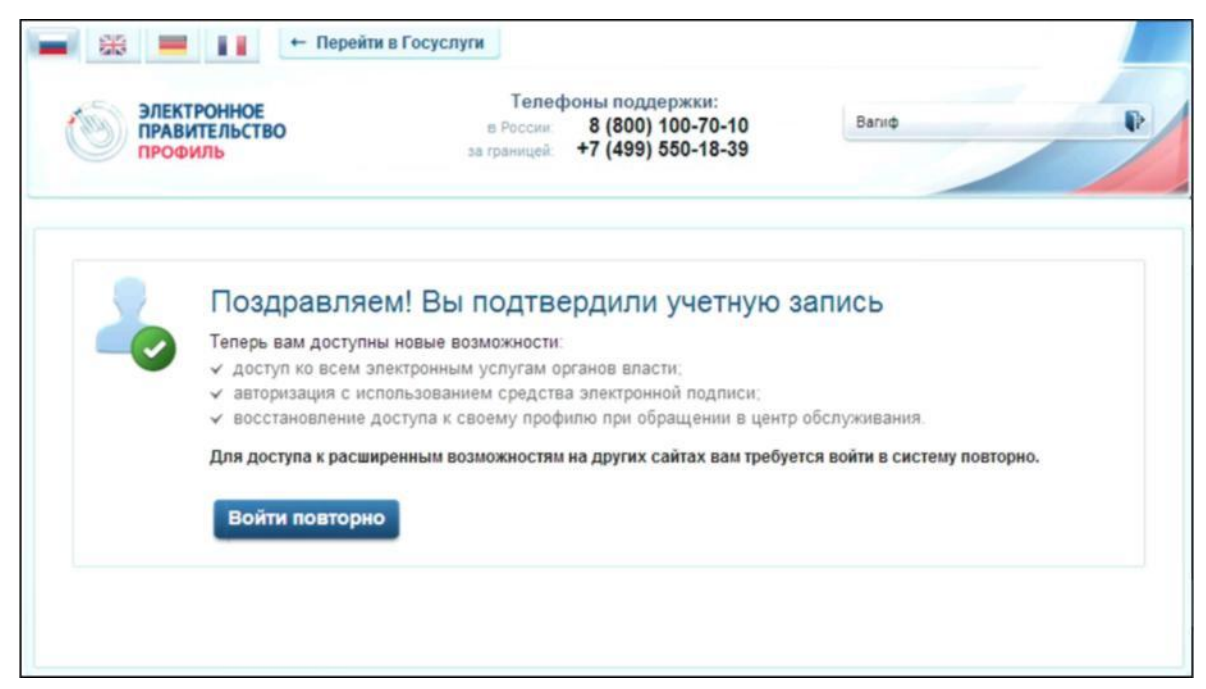

Рис. 12 – Окно с сообщением о подтверждении учетной записи

## 2. Процесс регистрации юридического лица

Для создания учетной записи организации необходимо:

наличие подтвержденной учетной записи физического лица в ЕСИА для руководителя юридического лица или представителю юридического лица, имеющему право действовать от имени организации без доверенности (далее – руководитель организации);

наличие средства электронной подписи, содержащего действующий квалифицированный сертификат ключа проверки электронной подписи (СКП), выданный руководителю организации, одним из УЦ, аккредитованных Минкомсвязи России.

Создание учетной записи организации включает следующие шаги:

Подключение средства электронной подписи;

Ввод данных организации и личных данных;

Проверка данных организации и личных данных.

Для создания учетной записи организации на странице регистрации в ЕСИА (<u>http://www.esia.gosuslugi.ru/registration</u>) руководитель организации должен выполнить вход с помощью гиперссылки для входа в профиль физического лица (Puc. 13).

| ЭЛЕКТРОННОЕ Телефонт<br>ПРАВИТЕЛЬСТВО в Россия: 8<br>ПРОФИЛЬ за границей: +7                                                                                                    | ыподдержки:<br>(800) 100-70-10<br>(499) 550-18-39                                                                                 |
|----------------------------------------------------------------------------------------------------|----------------------------------------------------------------------------------------------------|
| Единая учетная запись<br>После регистрации вы можете использовать вашу учётную запись<br>для доступа к сервисам Электронного правительства.                                                                                                    | Регистрация Войти<br>Фамилия                                                                                                    |
| Чем больше информации вы сообщите о себе, тем больше<br>сервисов вам будет доступно. Для получения доступа к некоторым<br>сервисам потребуется пройти процедуру подтверждения<br>личности.                                                                                                    | Имя                                                                                                    |
| Активация стандартной учетной записи<br>Если вы получили код активации, то воспользуйтесь <u>этой ссылкой</u><br>для входа в профиль и введите код активации.                                                                                                    | Мобильный телефон Уменя нет мобильного телефона                                                                                   |
| Регистрация учетной записи<br>юридического лица<br>Регистрировать учетную запись юридического лица может только                                                                                                    | Нажимая на кнопку «Зарегистрироваться», вы соглашаетесь<br>с <u>Усповиями использования</u> и <u>Попитикой конфиденциальности</u> |
| его руководитель или лицо, имеющее право действовать без<br>доверенности от имени оридического лица.<br>Руководителю необходимо сначала зарегистрироваться<br>в качестве физического лица, затем подтвердить свою личность<br>и воспользоваться <u>этой ссылкой</u> для входа в профиль и создания<br>учетной записи юридического лица. | Зарегистрироваться                                                                                                    |

Рис. 13 – Гиперссылка для входа в профиль учетной записи физического лица

# Откройте вкладку «Организации» (Рис. 14).

| ПРАВИТЕЛЬСТВО                                                          | Телефоны поддержки:<br>в России: 8 (800) 100-70-10<br>за границей: +7 (499) 550-18-39 | Иванов И.И.                          |
|------------------------------------------------------------------------|---------------------------------------------------------------------------------------|--------------------------------------|
| Терсональные данные Ор                                                 | ганизации Безопасность                                                                |                                      |
| Организации                                                            |                                                                                       |                                      |
| Здесь показаны организации, к<br>Вы также можете <u>создать учетни</u> | которым вы присоединены.<br>ю запись индивидуального предпринимателя.                 | + Создать учетную запись организации |
|                                                                        | в одной организации                                                                   |                                      |
| Вы не являетесь участником ни                                          |                                                                                       |                                      |

Рис. 14 – Вкладка «Организации»

Нажмите на кнопку «Создать учетную запись организации».

При нажатии на кнопку «Создать учетную запись организации» отображается окно с информацией о первом шаге по созданию учетной записи организации

| ПРОФИЛЬ                                                                                                    | телефоны поддержи:<br>в Россия 8 (800) 100-70-10<br>за границий +7 (499) 550-18-39                                                                                                    | 🖉 Иванов И.И.                                                                                                    |
|----------------------------------------------------------------------------------------------------|----------------------------------------------------------------------------------------------------|----------------------------------------------------------------------------------------------------|
| Персональные данные                                                                                                    | Организации Безопасность                                                                                                    |                                                                                                    |
| Создание уче                                                                                                    | тной записи организаци                                                                                                    | И                                                                                                    |
| 1                                                                                                    | 2                                                                                                    | 3                                                                                                    |
| Подключение<br>электронной подлиси                                                                                                    | Ввод данных организации<br>и личных данных                                                                                                    | Проверка данных организац<br>и личных данных                                                                                                    |
| <ol> <li>Уточнить данные од<br/>3. Дождаться заверии</li> </ol>                                                                                                    | рганизация и личные данные.<br>ним автонатической проверки данных организации и личных да                                                                                                    | H960.                                                                                                    |
| <ol> <li>2. Уточнить данные о<br/>3. Дождаться заверши<br/>подключение электрони</li> </ol>                                                                                                    | ранозации и пичные данные.<br>ним автоматической проекрои данные организации и личные да<br>НОЙ ПОДПИСИ                                                                                                    | HALE.                                                                                                    |
| <ol> <li>Уточнить данные о<br/>3. Дождаться завершя         подключение электроня<br/>для создания,<br/>для создания,<br/>в сачесте ила<br/>вейстовать об<br/>в сачесте ила<br/>вейстовать об<br/>в сачесте ила<br/>в сачесте ила<br/>вейстовать об<br/>в сачесте ила<br/>в сачесте ила</li></ol> | спонзации и пличны данных на понзации и пличны да<br>ним автолатической проеврем данных организации и пличны да<br>ной подписи<br>учтый арконск организации необходно предадонельно получ<br>читый а доного организации необходного предадонельно получ<br>данацы состраниза ного в проеврем электронной подполо доло<br>данеции состраниза ного в проеврем электронной подполо доло                                                                                                    | нных.<br>пъ. средство электрониза подписи<br>взелизити деятова<br>на бълъ указано лица, имеюдее прако                                                                                                    |
| 2. Уточнить даяния о<br>3. Дократься завершя     ПОДКЛЮЧЕНИЕ ЗЛЕКТРОНН     Для создания,<br>среднические     Для создания,<br>среднические     Для создания,<br>данстип, пос<br>действовать 64                                                                                                    | сраизащи и плении данных<br>ники автомплеской проеврем данных среднизации и личных да<br>ной подлиси<br>читиой залося среднизации неблазана предвадотельно получ<br>пода в доного на заседарятельных бытоставлые Полосо доло<br>националься состранать состав заденев личности дана пол<br>заденеренности и никим среднического пода<br>на денеренности от инким среднического пода заселя только<br>за денеренности от инким среднического пода                                                                                                    | нных:<br>пь сандство электронной платном<br>взелисни литора<br>на биль указано плад, инжесцее праео<br>о руковадитель или плад, инжесцее праео<br>о руковадитель или плад, инжесцее праео                                   |
| <ul> <li>2. Уточить данные об<br/>3. Динданной заверан</li> <li>Подключение электрони</li> <li>Дин созданий каранновой<br/>воранновой<br/>данства ная<br/>занства ная<br/>занства ная</li> <li>1. Присодрините кольтория</li> </ul>                                                               | пранозации и плиные данные,<br>ники автоматической проекригданные средногранизации и плиные да<br>ной подлиси<br>учетной записо организации необходико предварительно получ<br>паць в армин за закрадительное предварительно получ<br>паць средности станова проекратование проеком проекто<br>за развение следности паць на проекратование проеком проекто<br>за развение следности паць на<br>за развение следности паць на<br>за развение следности паць на<br>за развение проекто паць на проекто паць на<br>за развение проекто паць на проекто паць на получ<br>на проекто па писька проекой подписи. Должен быть<br>да проекто па писька подписька подписия. | ници:<br>In средство электронной підписи<br>натаподит дантара<br>на быль указано лицо, никесцие прако<br>о руковедитель или лицо, никесцие прако<br>о руковедитель или лицо, никесцие прако                                 |
| 2. Уточить данные от<br>3. Дожданнот заверая<br>подключение электронн                                                                                                    | гранзации и пленые данные,<br>нымя авточатической проеврей данные организации и личные да<br>ной подлиси<br>учтной записо организации необходико предавдентеные получ<br>паць за ревенная закердительные и именяетов получ<br>паць сегременато ного порекае закерсоной подако доля<br>за деверенности от личные крадического лица.<br>На доверенности от личные крадического лица.<br>На доверенности от личные крадического лица.<br>На процесса деятистрации<br>Далеее будат запирации полоск сертификата средства ап<br>па к носително ключа алектронной подписи.                                                                                                | нных:<br>пь седаство электронной подпеси<br>такономинатором<br>но быть указано лица, никеоцек прако<br>о рикеодитель, или лица, никеоцек прако<br>вставлен только одрин носитель.<br>ектронной подписи. Возможно, потребует |

Рис. 15 – Создание учетной записи организации. Подключение носителя ключа электронной подписи

Подключите носитель ключа электронной подписи к компьютеру. Для регистрации юридического лица требуется использовать квалифицированную электронную подпись, выданную на имя руководителя организации.

ВНИМАНИЕ: не извлекайте носитель до завершения процедуры регистрации.

Нажмите на кнопку «Продолжить» для перехода к шагу ввода данных организации и личных данных.

При нажатии на кнопку «Продолжить» отображается форма (Рис. 16).

| ерсональные дан                                | ные Орган                                      | изации Безопасность                                                             |                                                  |
|------------------------------------------------|------------------------------------------------|---------------------------------------------------------------------------------|--------------------------------------------------|
| 0                                              | U                                              |                                                                                 |                                                  |
| Создание                                       | учетной                                        | записи организац                                                                | ии                                               |
| $\sim$                                         |                                                | 2                                                                               | 3                                                |
| Подключени<br>электронной под                  | е<br>цписи                                     | Ввод данных организации<br>и личных данных                                      | Проверка данных организаци<br>и личных данных    |
| СВЕДЕНИЯ О ЮРИД                                | ИЧЕСКОМ ЛИЦЕ (ДА                               | ННЫЕ ЗАГРУЖЕНЫ ИЗ СЕРТИФИКАТА                                                   | А ЭЛЕКТРОННОЙ ПОДПИСИ)                           |
| Данные об организаці<br>Будет указано другое н | ни с этим ОГРН будут п<br>заименование организ | роверены по Единому государственному ре<br>ации, то именно оно будет сохранено. | естру юридических лиц (ЕГРЮЛ). Если в ЕГРК       |
| Организационно-                                | Hauraaaua                                      |                                                                                 | -                                                |
| правовая форма                                 | пе указана                                     |                                                                                 | *                                                |
| Наименование                                   |                                                |                                                                                 |                                                  |
| ОГРН                                           |                                                |                                                                                 |                                                  |
| ИНН                                            |                                                |                                                                                 |                                                  |
| Электронная почта                              |                                                |                                                                                 |                                                  |
| организации                                    |                                                |                                                                                 |                                                  |
|                                                |                                                |                                                                                 |                                                  |
| ЛИЧНЫЕ ДАННЫЕ                                  |                                                |                                                                                 |                                                  |
|                                                | 220404 001244221446                            | THE REAL TOPY & BOILD TOPY A POIL                                               | APPENDED OF STREET AND AND A STREET AND A STREET |
| право действовать от п                         | имени юридического л                           | ица без доверенности).                                                          |                                                  |
| Фамилия                                        |                                                |                                                                                 |                                                  |
| litere                                         |                                                |                                                                                 |                                                  |
| PINO                                           |                                                |                                                                                 |                                                  |
| Отчество                                       |                                                |                                                                                 |                                                  |
| ИНН                                            |                                                |                                                                                 |                                                  |
|                                                |                                                |                                                                                 |                                                  |
|                                                |                                                |                                                                                 |                                                  |

Рис. 16 – Создание учетной записи организации. Форма ввода данных об организации

Часть сведений автоматически заполняется данными, загружаемыми из сертификата ключа проверки электронной подписи.

Заполните поля формы корректными сведениями об организации:

организационно-правовая форма;

адрес электронной почты организации.

Если в личных данных не был указан ИНН, то в поле «ИНН» следует указать ИНН пользователя как физического лица.

Заполнив поля формы, следует перейти к шагу по автоматической проверке данных.

ВНИМАНИЕ: автоматическая проверка данных занимает несколько минут.

Нажмите на кнопку «Продолжить» для перехода к автоматической проверке данных.

При нажатии на кнопку «Продолжить» выполняется автоматическая проверка данных, отображается окно с информацией о ходе проверки (Рис. 17).

| ПРОФИЛЬ                                                                                                    | в Росс<br>за границ                                                         | and 8 (800) 100-70-10<br>eik +7 (499) 550-18-39                                                           | Иванов И.И.                                                                        |
|----------------------------------------------------------------------------------------------------|-----------------------------------------------------------------------------|----------------------------------------------------------------------------------------------------|------------------------------------------------------------------------------------|
| ерсональные данные                                                                                                  | Организации                                                                 | Безопасность                                                                                              |                                                                                    |
|                                                                                                    | ой запис                                                                    | u oprauuzauuu                                                                                             | 7                                                                                  |
| создание учетн                                                                                                    | юй запис.                                                                   | и организации                                                                                             | 1                                                                                  |
| $\checkmark$                                                                                                    |                                                                             | ×                                                                                                    | 3                                                                                  |
| Подключение<br>электронной подписи                                                                                  | Вво,                                                                        | д данных организации<br>и личных данных                                                                   | Проверка данных организации<br>и личных данных                                     |
| АВТОМАТИЧЕСКАЯ ПРОВЕРКА Д                                                                                           | анных                                                                       |                                                                                                    |                                                                                    |
| 🕘 Проверка ИНН физического ли                                                                                       | ца по Единому госуд                                                         | арственному реестру налогопла                                                                             | тельщиков (ЕГРН)                                                                   |
| 🥹 Проверка данных об организа.                                                                                      | ции и руководителе п                                                        | о Единому государственному ре                                                                             | вестру юридических лиц (ЕГРЮЛ)                                                     |
| Проверка данных не завершен                                                                                         | a                                                                           |                                                                                                    |                                                                                    |
| Выполняется автоматическая проверка<br>проверка при этом будет продолжаться<br>7 ( xx)xxx-xx-xx Результаты проверки | данных, обычно она зан<br>. О завершении проверки<br>и вы также можете посм | имает несколько минут. Если вы не х<br>и вы будете уведомлены с помощью<br>ютреть в своей учетной записи. | котите ждать, вы можете закрыть страницу,<br>sms-сообщения, отправленного на номер |
|                                                                                                    |                                                                             |                                                                                                    |                                                                                    |
|                                                                                                    | _                                                                           |                                                                                                    |                                                                                    |

Рис. 17 – Окно с информацией о ходе проверки данных

Ход проверки отображается в центральной части окна.

Проверка данных выполнена успешно, если в центральной части окна для каждой из выполненных проверок отображаются пиктограммы (Рис. 18).

Рис. 18 – Центральная часть окна с информацией об успешно выполненной Создание учетной записи организации

| Подключение<br>электронной подлиси                                                                                                    | Ввод данных организации<br>и личных данных                                                                                                    | Проверка данных организации<br>и личных данных      |  |  |
|----------------------------------------------------------------------------------------------------|----------------------------------------------------------------------------------------------------|-----------------------------------------------------|--|--|
| АВТОМАТИЧЕСКАЯ ПРОВЕРКА ДАННЫХ                                                                                                    |                                                                                                    |                                                     |  |  |
| Dosenka MHH dusuueckoro duua or                                                                                                    | FRUNANY FORVERPETRALUONY DESCENCE USEDFOREST                                                                                                    | ельников (ЕСРН)                                     |  |  |
| Theorem and the theorem of the state of the state of the | Edinowy locydapersennowy peecipy national                                                                                                    | consultation (contrast)                             |  |  |
| Проверка данных об организации и                                                                                                    | руководителе по Единому государственному рее                                                                                                    | стру юридических лиц (ЕГРЮЛ)                        |  |  |
| <ul> <li>Проверка данных об организации и</li> <li>Проверка данных завершена успеш</li> </ul>                                                                                                    | руководителе по Единому государственному рее<br>но                                                                                                    | стру юридических лиц (ЕГРЮЛ)                        |  |  |
| Проверка данных об организации и<br>Проверка данных завершена успеш<br>Четная запись вашей организации создана.                                                                                                    | сдиному государственному рестру налоголлат<br>руководителе по Единому государственному рес<br>но<br>Теперь вам доступны новые возможности:                                                                                                    | стру юридических лиц (ЕГРЮЛ)                        |  |  |
| <ul> <li>Проверка данных об организации и</li> <li>Проверка данных завершена успеш</li> <li>Четная запись зашей организации создана.</li> <li>получение услуг органов власти для юриди</li> </ul>                                                                                                    | с диному государственному рестру налоголлат<br>руководителе по Единому государственному рес<br>но<br>Теперь вам доступны новые возможности:<br>ческих лиц;                                                                                                    | стру юридических лиц (ЕГРЮЛ)                        |  |  |
| <ul> <li>Проверка данных об организации и</li> <li>Проверка данных завершена успеш</li> <li>Троверка данных завершена успеш</li> <li>Четная запись вашей организации создана.</li> <li>получение услуг органов власти для юриди</li> <li>приглашение сотрудников организации пр</li> </ul>                                                                                                    | с диному государственному рестру налоголлат<br>руководителе по Единому государственному рес<br>но<br>Теперь вам доступны новые возможности:<br>неоских лиц;<br>исоединиться к учетной записи;                                                                                                    | стру юридических лиц (ЕГРЮЛ)                        |  |  |
| <ul> <li>Проверка данных об организации и</li> <li>Проверка данных завершена успеш<br/>/четная запись вашей организации создана.</li> <li>получение услуг органов власти для юриди<br/>/ приглашение сотрудников организации пр<br/>/ управление сотрудниками организации, ви</li> </ul>                                                                                                    | е диному государственному реестру налотоллат<br>руководителе по Единому государственному рее<br>но<br>Теперь вам доступны новые возможности:<br>меских лиц;<br>исоединиться к учетной записи;<br>опочение их в группы для доступа к услугам от имени орга                                                         | ктру юридических лиц (ЕГРЮЛ)                        |  |  |
| Проверка данных об организации и<br>Проверка данных завершена успеш<br>Ачетная запись вашей организации создана.<br>/ получение услуг органов власти для юриду<br>/ приглашение сотрудников организации пр<br>/ управление сотрудникоми организации, в<br>Для доступа к информационным сервисам (                                                                                                    | с диному государственному рестру налоголлат<br>руководителе по Единому государственному рес<br>но<br>Теперь вам доступны новые возможности:<br>ческих лиц:<br>иссединиться к учетной записи;<br>спочение их в группы для доступа к успутам от имени орга<br>эт имени организации вам требуется войти в систему по | естру юридических лиц (ЕГРЮЛ)<br>низации.<br>порно. |  |  |

#### проверке

При успешно выполненной проверке данных выполняется регистрация юридического лица в ЕСИА, запись вносится в регистр ЮЛ. Руководитель организации, осуществлявший регистрацию ЮЛ, автоматически получает роль должностного лица данного ЮЛ и права руководителя.

Зарегистрированная организация отображается на вкладке «Организации» в личном профиле подтвержденной учетной записи физического лица (Рис. 19).

| ЭЛЕКТРОННОЕ<br>ПРАВИТЕЛЬСТВО<br>ПРОФИЛЬ                                                               | Телефоны поддержки:<br>в России: 8 (800) 100-70-10<br>за границей: +7 (499) 550-18-39 | Иванов И.И.                                                  |
|----------------------------------------------------------------------------------------------------|---------------------------------------------------------------------------------------|--------------------------------------------------------------|
| ерсональные данные Ор                                                                                 | ганизации Безопасность                                                                |                                                              |
| Эрганизации                                                                                           |                                                                                       |                                                              |
| · 2000-00003000 000000000 V                                                                           | которым вы присоединены.                                                              | + Создать учетную зались организации                         |
| Вы также можете создать учетну                                                                        | ю запись индивидуального предпринимателя.                                             | Cooperato y romy to common opromitionation                   |
| 2 Вы также можете <u>создать учетну</u>                                                               | ю запись индивидуального предпринимателя.                                             | <ul> <li>coopered y compressioned op announcement</li> </ul> |
| Одека показаль организации, к<br>Вы также можете <u>создать учетни</u><br>МУП 'Теплосеть'<br>Директор | ю запись индивидчального предпринимателя.                                             | >                                                            |

#### Рис. 19 – Окно со списком организаций пользователя

После регистрации учетной записи у руководителя организации появляется возможность приглашать сотрудников, регулировать их доступ к системам .